# Configurare e visualizzare i registri di sistema (syslog) su WAP125 e WAP581

## Obiettivo

Gli eventi di sistema sono attività che possono richiedere attenzione e che richiedono l'adozione delle azioni necessarie per eseguire il sistema senza problemi e prevenire errori. Questi eventi vengono registrati come registri. I registri di sistema (syslog) consentono all'amministratore di tenere traccia di eventi particolari che si verificano nel dispositivo.

Le impostazioni del registro definiscono le regole di registrazione e le destinazioni di output per i messaggi, le notifiche e altre informazioni man mano che sulla rete vengono registrati vari eventi. Questa funzionalità consente di notificare al personale responsabile che verranno intraprese le azioni necessarie quando si verifica un evento. I registri possono essere inviati a un server remoto dove vengono registrati tutti i registri dell'attività di rete. per informazioni su come configurare le impostazioni del registro remoto, fare clic <u>qui</u>. I log possono essere inviati anche agli amministratori di rete tramite e-mail di allarme. Per informazioni su come configurare le impostazioni di posta elettronica e personalizzare le notifiche di posta elettronica, fare clic <u>qui</u>.

In questo articolo viene illustrato come gestire le impostazioni del registro di sistema ed esportare le impostazioni del registro su WAP125 e WAP581.

## Dispositivi interessati

- WAP125
- WAP581

### Versione del software

• 1.0.0.4

### Configurazione delle impostazioni dei syslog

Passaggio 1. Accedere all'utility basata sul Web di WAP e scegliere **Configurazione di sistema > Notifica**.

| $\otimes$ | Getting Started      |
|-----------|----------------------|
| ۵         | System Configuration |
|           | LAN                  |
|           | Time                 |
|           | Notification         |
|           | User Accounts        |
|           | Management           |
|           | Security             |

Passaggio 2. Selezionare la casella di controllo **Abilita** persistenza per salvare i registri di sistema nella memoria non volatile. In questo modo, i log rimangono sul WAP dopo il riavvio. Un massimo di 1000 messaggi vengono salvati nella memoria non volatile e, quando viene raggiunto il limite, l'ultimo messaggio viene sovrascritto.

| Log Settings            |          |    |
|-------------------------|----------|----|
| Persistence:            | C Enable |    |
| Severity:               | Debug    | \$ |
| Depth: 😢                | 1000     |    |
| Remote Log Server Table |          |    |
| View System Log         |          |    |

Passaggio 3. Scegliere un'opzione dall'elenco a discesa Gravità. La severità scelta include tutti i livelli superiori, pertanto i log vengono conservati per tutti i livelli di severità dal livello superiore fino al livello scelto.

- Emergenza: livello 0. Il sistema non è utilizzabile. Questo viene in genere trasmesso a tutti i processi.
- Alert: livello 1. È necessario intervenire immediatamente.
- Critico: livello 2. Condizioni critiche, ad esempio un errore della periferica hardware.
- Errore: livello 3. Condizioni di errore.
- Avvertenza: livello 4. Condizioni di avvertenza.
- Avviso: livello 5. Condizione normale ma significativa.
- Info Livello 6. Solo messaggi informativi. Condizione che non rappresenta una condizione di errore, ma che può richiedere una gestione speciale.

 Debug — livello 7. I messaggi di debug contengono informazioni normalmente utili solo per il debug di un programma.

|                         | Emergency                  |
|-------------------------|----------------------------|
| Log Settings            | Alert<br>Critical<br>Error |
| Persistence:            | Warning<br>Notice          |
| Severity:               | Info<br>✓ Debug            |
| Depth: 😧                | 1000                       |
| Remote Log Server Table |                            |
| View System Log         |                            |

Nota: Nell'esempio riportato di seguito, viene scelto Debug.

Passaggio 4. Nel campo *Depth*, immettere un valore compreso tra 1 e 1000 per impostare il numero di messaggi syslog che possono essere memorizzati nella memoria volatile. Tutti i registri nella memoria volatile vengono eliminati al riavvio del sistema.

Nota: nell'esempio viene utilizzato 420.

| Log Settings              |          |
|---------------------------|----------|
| Persistence:              | C Enable |
| Severity:                 | Debug \$ |
| Depth: (?)                | 420      |
| Remote Log Server Table   |          |
| View System Log           |          |
| Passaggio 5. Fare clic su |          |

Passaggio 6. Fare clic sul pulsante View System Log... per visualizzare i log.

| Log Settings            |          |    |
|-------------------------|----------|----|
| Persistence:            | C Enable |    |
| Severity:               | Debug    | \$ |
| Depth: 😧                | 420      |    |
| Remote Log Server Table |          |    |
| View System Log         |          |    |

Nella tabella vengono visualizzati l'indicatore orario, la gravità, il servizio e la descrizione. Le definizioni sono le seguenti:

Timestamp: l'ora in cui è stato creato il messaggio syslog. La data viene visualizzata nel formato MM-GG-AAAA e l'ora nel formato militare.

- Gravità Gravità del messaggio syslog.
- Servizio Il servizio associato all'evento.
- Descrizione il messaggio principale del syslog.

| T                       |            |                |                                                                                                    |
|-------------------------|------------|----------------|----------------------------------------------------------------------------------------------------|
| Time Stamp 🔺            | Severity 🗢 | Service 🗢      | Description                                                                                              |
| May 12,2017<br>09:47:20 | err        | syslog         | User logon failed for incorrect username and password                                                    |
| May 12,2017<br>09:12:25 | debug      | hostapd[14990] | station: b4:4b:d2:0c:70:89 deauthenticated                                                               |
| May 12,2017<br>09:12:25 | info       | hostapd[14990] | STA b4:4b:d2:0c:70:89 deauthed from BSSID 00:eb:d5:5e:02:58 reason 4:<br>Disassociated due to inactivity |
| May 12,2017<br>09:06:47 | debug      | hostapd[14990] | station: b4:4b:d2:0c:70:89 deauthenticated                                                               |
| May 12,2017<br>09:06:47 | info       | hostapd[14990] | STA b4:4b:d2:0c:70:89 associated with BSSID 00:eb:d5:5e:02:58                                            |
| May 12,2017<br>09:06:47 | info       | hostapd[14990] | STA b4:4b:d2:0c:70:89 deauthed from BSSID 00:eb:d5:5e:02:58 reason 3: STA is leaving IBSS or ESS         |
| May 12,2017<br>09:06:47 | info       | hostapd[14990] | Assoc request from b4:4b:d2:0c:70:89 BSSID 00:eb:d5:5e:02:58 SSID ciscosb                                |
| May 12,2017<br>09:06:47 | debug      | hostapd[14990] | station: b4:4b:d2:0c:70:89 deauthenticated                                                               |
| May 12,2017<br>09:06:47 | info       | hostapd[14990] | STA b4:4b:d2:0c:70:89 disassociated from BSSID 00:eb:d5:5e:02:58 reason 8:<br>Sending STA is leaving BSS |
| May 12,2017<br>08:48:02 | info       | hostapd[14990] | STA b4:4b:d2:0c:70:89 associated with BSSID 00:eb:d5:5e:02:58                                            |

Passaggio 7. (Facoltativo) Nell'area Intestazione della tabella Log di sistema, fare clic sulle frecce per filtrare i dati in ordine cronologico o alfabetico.

Nota: In questo esempio, viene fatto clic su Timestamp (Data e ora) per disporre le voci del

syslog dalla più recente alla prima.

| <b>T</b>                |            |              |                                                                                             |
|-------------------------|------------|--------------|---------------------------------------------------------------------------------------------|
| Time Stamp 👻            | Severity 🗘 | Service 🗢    | Description                                                                                 |
| May 12,2017<br>02:14:00 | info       | hostapd[1510 | STA 4c:34:88:42:22:0a deauthed from BSSID 00:eb:d5:5e:02:5c reason 1: Unspecified<br>Reason |
| May 12,2017<br>02:14:00 | debug      | hostapd[1510 | station: 4c:34:88:42:22:0a deauthenticated                                                  |

Passaggio 8. (Facoltativo) Per visualizzare altri log, fare clic sui **numeri di pagina** per scorrere le pagine di log.

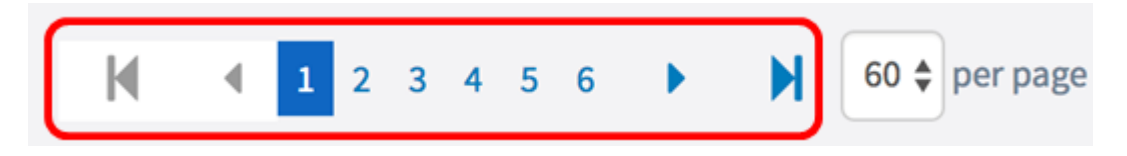

Passaggio 9. (Facoltativo) Fare clic sul pulsante **Aggiorna** per aggiornare la pagina e visualizzare i log più recenti.

| Refresh | Clear All | Download | Back |
|---------|-----------|----------|------|
|         |           |          |      |

Passaggio 10. (Facoltativo) Per cancellare o cancellare i registri dalla tabella, fare clic su **Cancella tutto.** 

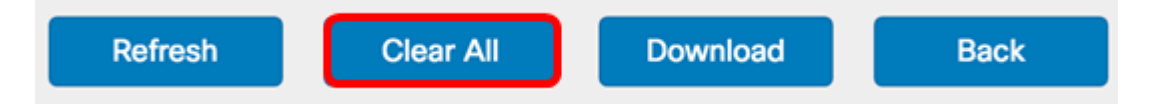

Passaggio 11. (Facoltativo) Per esportare e scaricare i registri in un computer, fare clic su **Download**. Verrà avviato un download nel browser.

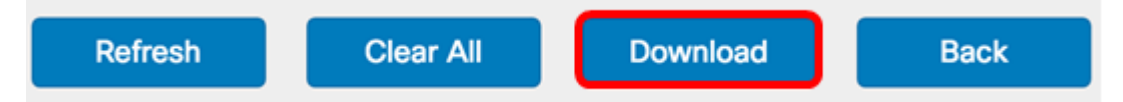

Nota: Il file viene salvato in formato .txt.

```
_____
                                  _____
number
        1
        May 15 2017 08:23:27
time
priority err
daemon
        syslog
message User logon failed for incorrect username and password
number
        May 12 2017 08:42:28
time
priority warn
        dman[1236]
daemon
message
        DHCP-client: Interface brtrunk obtained lease on new address
192.168.100.109.
number
        3
time
        May 12 2017 08:41:56
priority info
        dman[1236]
daemon
        SSL certificate generated for Clusterd
message
```

Passaggio 12. Fare clic su Indietro per tornare alla pagina Configurazione notifica.

| Refresh | Clear All | Download | Back |
|---------|-----------|----------|------|

A questo punto i log sono stati esportati su WAP125 e WAP581.